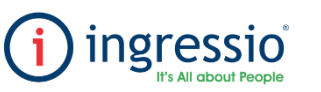

## **JUSTIFICACIONES MANUALES**

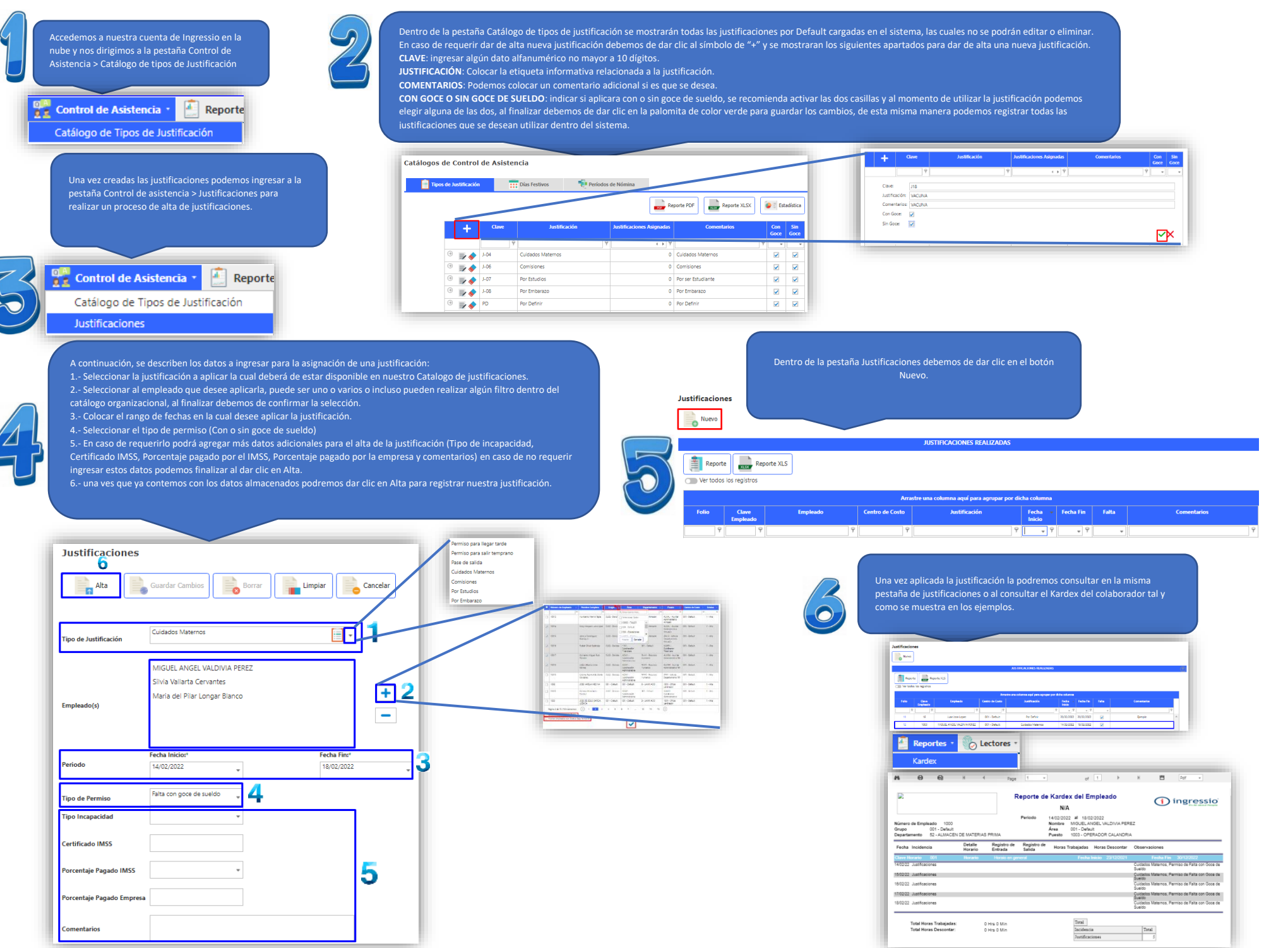